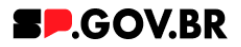

# Manual do usuário Mensagem V3.0

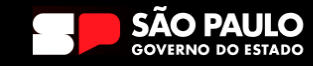

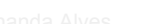

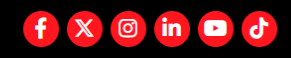

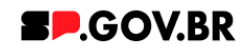

| Histórico de versões |            |                 |            |  |  |  |  |  |
|----------------------|------------|-----------------|------------|--|--|--|--|--|
| VERSÃO               | DATA       | EDITADO POR     | Observação |  |  |  |  |  |
| V2.0                 | 07/08/2024 | Fernanda Alves  |            |  |  |  |  |  |
| V3.0                 | 03/02/2025 | Danilo Laurindo |            |  |  |  |  |  |
|                      |            |                 |            |  |  |  |  |  |

# SUMÁRIO:

| 1. Introdução                                    | 3  |
|--------------------------------------------------|----|
| 2. Perfis contemplados                           | 3  |
| 3. Adicionando um componente                     | 3  |
| 4. Passo a passo para configuração do componente | 5  |
| 5. Caminho Alternativo- Exclusão do componente   | 8  |
| 6. Passo a passo para configuração do componente | 11 |

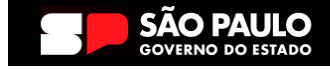

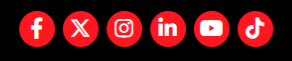

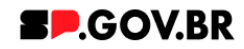

#### Cartilha do Componente

#### Mensagem

Versão: 2.0

#### 1. Introdução

Componente que chama a atenção do usuário de forma eficaz. Ele consiste em um destaque contendo texto relevante e um link direcionando para uma URL específica.

Essa abordagem permite comunicar informações importantes de maneira direta e, ao mesmo tempo, proporciona aos usuários a oportunidade de acessar detalhes adicionais através do link fornecido.

Ideal para realçar anúncios, atualizações, informações críticas ou chamadas para ação de maneira visualmente impactante e funcional.

#### 2. Perfis contemplados

Para usabilidade do projeto, os perfis abaixo devem ser envolvidos: Editor Dublicado

Publicado

#### 3. Adicionando um componente

3.1. Clique na área indicada para ativar o modo de edição (1), e depois clique no símbolo em destaque do lado esquerdo (2) para adicionar aplicativos. Em seguida, clicar no ícone 'Componentes'.

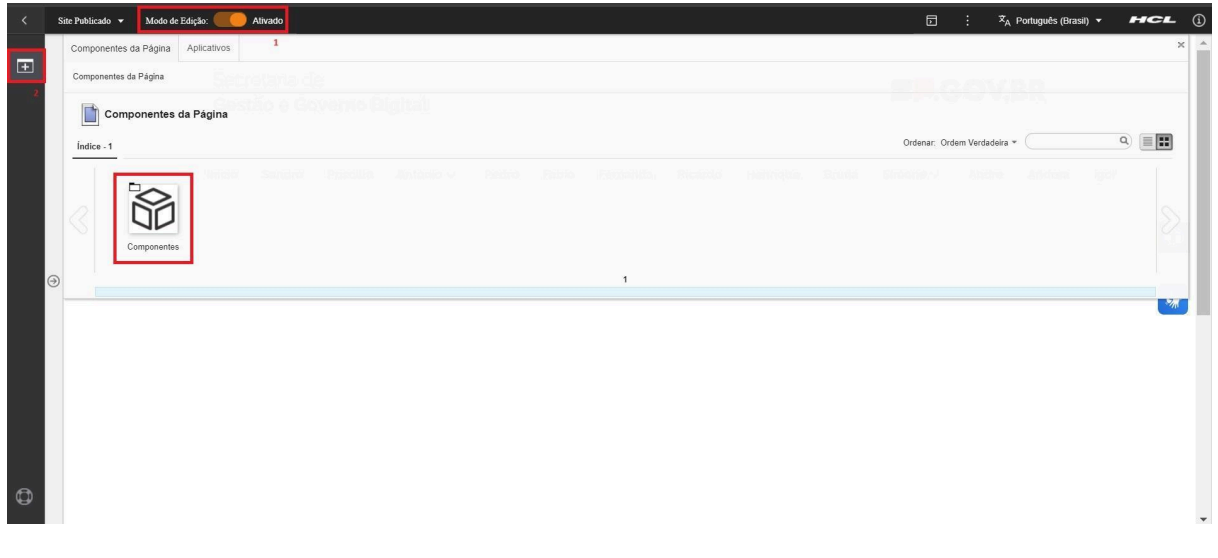

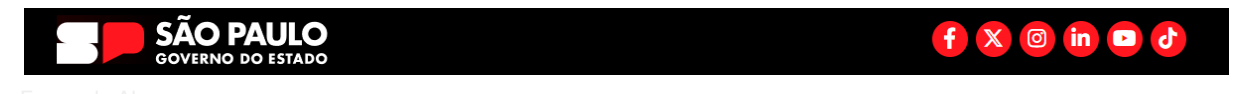

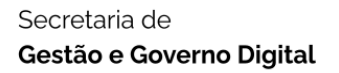

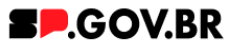

3.2. O componente 'Mensagem', está localizado na pasta 'Texto'. Clique na pasta correspondente.

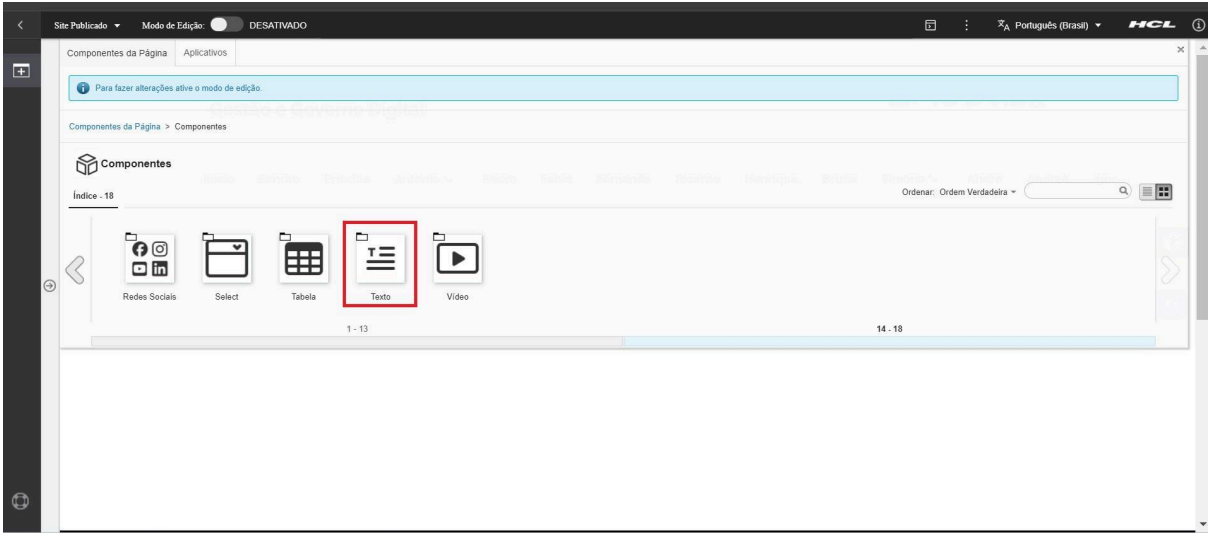

Fig. 02

3.3. Ao clicar na pasta, 'Texto' o sistema irá exibir as opções disponíveis. Clique no componente 'Mensagem'.

| < | Site | Publicado 🔻      | Modo de Edição: 🔵          | DESATIVADO                    |                         |     |  | ۵          | :           | 'ጃ <sub>A</sub> Português (Brasil) | нс   | <b>-</b> (1) |
|---|------|------------------|----------------------------|-------------------------------|-------------------------|-----|--|------------|-------------|------------------------------------|------|--------------|
|   | 0    | Componentes da   | Página Aplicativos         |                               |                         |     |  |            |             |                                    |      | × ^          |
|   |      | 🚯 Para fazer a   | alterações ative o modo de | dição.                        |                         |     |  |            |             |                                    |      |              |
|   |      | Componentes da F | Página > Componentes >     | Texto                         |                         |     |  |            |             |                                    |      |              |
|   |      | Texto            |                            |                               |                         |     |  | Ordenar: C | )rdem Verda | adelra 👻 🤇                         | ۹) ا |              |
| e | Ð    |                  | ensagem Titulo com         | tótulo Parágrafo com<br>Botão | Titulo com<br>Parágrafo | 1.4 |  |            |             |                                    |      | 2            |
|   |      |                  |                            |                               |                         |     |  |            |             |                                    |      |              |
| ٩ |      |                  |                            |                               |                         |     |  |            |             |                                    |      | -            |

Fİg. 03

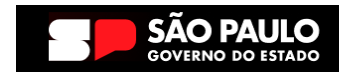

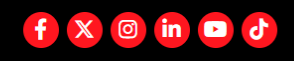

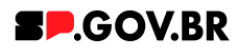

3.4. Passe o mouse sobre o item 'Mensagem', e clique no símbolo de mais (+) para adicionar na tela.

| < s | Site Publicado 👻 Modo d | Edição: 🦲 Alivado                                                                    | D        | ; × <sub>A</sub> | Português (Brasil) | - нсі | - (i |
|-----|-------------------------|--------------------------------------------------------------------------------------|----------|------------------|--------------------|-------|------|
| Ŧ   | Componentes da Página > | Componentes > Texto                                                                  |          |                  |                    |       |      |
|     | Índice - 4              |                                                                                      | Ordenar: | Ordem Verdadeira | •                  | ۹) ا  |      |
|     | Mensagem                | Incluir este conteúdo na página     Thulo com Rótulo     Parágrafo com     Parágrafo |          |                  |                    |       | >    |
| 9   |                         |                                                                                      |          |                  |                    |       | 37   |
|     |                         |                                                                                      |          |                  |                    |       |      |
| •   |                         |                                                                                      |          |                  |                    |       |      |
| U)  |                         |                                                                                      |          |                  |                    |       | ,    |

Fig. 04

# 4. Passo a passo para configuração do componente

4.1. Preencher os campos exibidos abaixo. Atenção especial para o campo *Palavra-chave do alerta*<sup>\*</sup>, pois a palavra inserida será utilizada posteriormente.

| < | Site Publicado 👻 Modo de Edição: 🦲 Alivado |                                                                                                    | E ÷       | IX <sub>A</sub> Português (Brasil) ▼ | HCL (j   |
|---|--------------------------------------------|----------------------------------------------------------------------------------------------------|-----------|--------------------------------------|----------|
| Ŧ |                                            | Secretaria de<br>Gestão e Governo Digital                                                                                                    | SP.GOV.BR |                                      | *        |
|   |                                            | Inicio                                                                                                    |           |                                      |          |
|   | Visualizador do Conteúdo da Web (          | Contextual)                                                                                                    |           |                                      | <b>U</b> |
| 6 |                                            | Cor do título do modal:<br>Cor do componente<br>Tipo do aterta arquivo<br>Arquivo do aterta arguivo<br>Inte do aterta weixegoogle combr:<br>Titulo do modal: Titulo do modal<br>Tecto do existo do aterta Aviso<br>Tecto do existo do aterta Aviso<br>Tecto do asilera Tecto do aterta<br>Tecto cilque aqui do aterta Olique aqui<br>Palvaré-vieve do aterta. |           |                                      | *        |
|   |                                            | ▲ Atenção:<br>Preencha o campo de Palavra-chave do alerta e ao criar a imagem coloque o mesmo texto em perfil.<br>Imagens<br>Adicionar/Imagem                                                                                                    |           |                                      |          |
| 0 |                                            | Categoria 1 Categoria 2 Categoria 3                                                                                                    | Ouvidoria |                                      |          |

Fig. 05

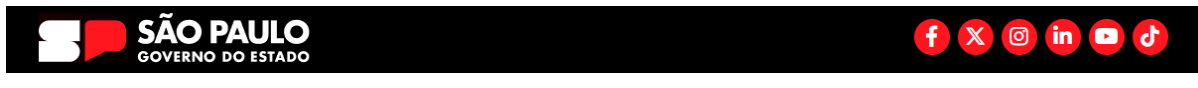

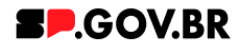

4.2. Para inserir uma imagem clique no botão Adicionar Imagem.

| < | Site Publicado 👻 Modo de Edição: 🛑 Altvado |                                                                                                    | ि ः 🕅 Português (Brasil) 🗸 🖬 🗲 🗓 |
|---|--------------------------------------------|----------------------------------------------------------------------------------------------------|----------------------------------|
| Ŧ |                                            | Secretaria de<br>Gestão e Governo Digital                                                                                                    | SP.GOV.BR                        |
|   |                                            | Início                                                                                                    |                                  |
|   | Visualizador do Conteúdo da Web (Contex    | ual)                                                                                                    |                                  |
| e |                                            | Cor do título do model<br>Cor do componente<br>Tipo do alerta arquive<br>Arquivo do alerta avevegogogle com br<br>Titulo do model Tutulo do model<br>Tieto de exiso do alerta Avivo<br>Teeto do alerta avivo<br>Teeto do alerta Tuto do alerta<br>Teeto do alerta do alerta<br>Teeto do alerta do alerta | <b>S</b>                         |
|   |                                            | A Atençãe! Preencha o campo de Palavră-chave do alerta e ao criar a imagem coloque o mesmo texto em perfil. Imagens Adicionar Imagem                                                                                                    |                                  |
| 0 |                                            | Pataronia 2 Catagoria 2                                                                                                    | Ouvidoria                        |

Fig. 06

4.3. Seu componente foi criado. Para visualizar, selecione o Modo de Exibição.

| < | Site Publicado 👻 Modo de Edição: 🦲 Alivado |                                                                                                    | 🗈 : 📩 Português (Brasil) 🗸 🖅 🕄 🚺 |
|---|--------------------------------------------|----------------------------------------------------------------------------------------------------|----------------------------------|
| Ŧ |                                            | Secretaria de<br>Gestão e Governo Digital                                                                                                    | ł                                |
|   |                                            | Inicio                                                                                                    | _                                |
|   | Visualizador do Conteúdo da Web (Conte     | duaŭ                                                                                                    | 0                                |
| 6 |                                            | Cor do bitulo do model<br>Cor do componente<br>Tipo do alerta model<br>Anglund do alerta /uncm/myconned/Q633165e-e976-4668-bb9e-c75cce221046/download.jpg?MOD-AJPERES&CACHEID-ROOTWORKSRACE-0a53165e-e976-4668-<br>bb3e-c75cce221048-ox/DpsmO<br>Link do alerta Alerta /uncm do model<br>Texto do alerta Alerta fam maiores informação<br>Texto do alerta fam maiores informação<br>Texto do alerta fam maiores informação<br>Texto do alerta fam maiores informação<br>Texto do alerta fam citures informação                                                                                                    | 8                                |
| Φ |                                            | A Atenção! Preencha o campo de Palavra-chave do alerta e ao criar a imagem coloque o mesmo texto em perfil. Imagens Acticionar Imagem Imagem Alerta, link_exibição Imagem Alerta, link_exibição Imagem Alerta, link_exibiç |                                  |

Fig. 07

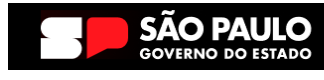

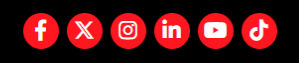

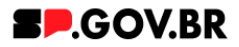

4.4. Pronto! O seu componente de Alerta com Link foi adicionado com sucesso.

| < | Site Publicado 👻 Modo de Edição: 🌒 DESATIVADO |                                               |             |             |           | 🗧 🗙 Português (Brasil) 💌 | HCL (j |
|---|-----------------------------------------------|-----------------------------------------------|-------------|-------------|-----------|--------------------------|--------|
| Ŧ |                                               | Secretaria de<br><b>Gestão e Governo Digi</b> | tal         |             | SP.GOV.BR |                          |        |
|   |                                               | Início                                        |             |             |           |                          |        |
|   |                                               |                                               |             |             |           |                          | 0      |
|   |                                               | ▲ Atenção. Para maiores informação            | Clique aqui |             |           |                          | ~      |
|   |                                               |                                               |             |             |           |                          |        |
|   | Э                                             |                                               |             |             |           |                          |        |
|   |                                               |                                               |             |             |           |                          |        |
|   |                                               |                                               |             |             |           |                          |        |
|   |                                               |                                               |             |             |           |                          |        |
|   |                                               | Categoria 1                                   | Categoria 2 | Categoria 3 | Ouvidoria |                          |        |

Fig. 08

| Atenção. Para mait         | COMPONENTE ALERTA COM      | LINK                       | ×             |  |
|----------------------------|----------------------------|----------------------------|---------------|--|
|                            |                            | <b>318</b>                 |               |  |
|                            |                            |                            |               |  |
| Categoria 1                | Categoria 2                | Categoria 3                | Ouvidoria     |  |
|                            |                            |                            |               |  |
|                            |                            |                            | Transparência |  |
| Lorem ipsum dolor sit amet | Lorem ipsum dolor sit amet | Lorem ipsum dolor sit amet |               |  |

Fig. 09

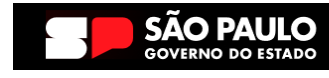

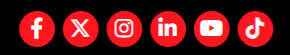

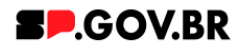

### 5. Caminho Alternativo- Exclusão do componente

5.1. No caso da necessidade de exclusão do componente adicionado, o usuário deverá clicar no ícone lista, no canto superior ao lado direito do componente, como exibido na imagem abaixo.

| < | Site Publicado 👻 | Modo de Edição: 🛑 Ativado  |                                     |                            |                            | 6 i           | RA Português (Brasil) ▼ | HCL () |
|---|------------------|----------------------------|-------------------------------------|----------------------------|----------------------------|---------------|-------------------------|--------|
| _ |                  |                            |                                     |                            |                            |               |                         | *      |
| ± |                  |                            |                                     |                            |                            |               |                         |        |
|   | Visuali          | zador do Conteúdo da Web   |                                     |                            |                            |               |                         | Dr.    |
|   |                  |                            |                                     |                            |                            |               | Maximizar               |        |
|   |                  | Aviso                      |                                     |                            |                            |               | Minimizar               |        |
|   |                  | Configuração inválida loca | alizada. Entre em contato com o adr | ministrador.               |                            |               | Ajuda                   |        |
|   |                  |                            |                                     |                            |                            |               | Excluir                 |        |
|   |                  |                            |                                     |                            |                            |               | Ocultar                 | Û      |
|   |                  |                            |                                     |                            |                            |               |                         |        |
|   |                  |                            |                                     |                            |                            |               |                         | *      |
|   |                  |                            |                                     |                            |                            |               |                         |        |
|   |                  |                            |                                     |                            |                            |               |                         |        |
| ( | •)               |                            |                                     |                            |                            |               |                         | _      |
|   |                  |                            |                                     |                            |                            |               |                         |        |
|   |                  |                            |                                     |                            |                            |               |                         |        |
|   |                  |                            | Categoria 1                         | Categoria 2                | Categoria 3                | Ouvidoria     |                         |        |
|   |                  |                            | Lorem ipsum dolor sit amet          | Lorem ipsum dolor sit amet | Lorem ipsum dolor sit amet |               |                         |        |
|   |                  |                            | Lorem ipsum dolor sit amet          | Lorem ipsum dolor sit amet | Lorem ipsum dolor sit amet | Transparência |                         |        |
|   |                  |                            | Lorem ipsum dolor sit amet          | Lorem ipsum dolor sit amet | Lorem ipsum dolor sit amet |               |                         |        |
|   |                  |                            | Lorem ipsum dolor sit amet          | Lorem ipsum dolor sit amet | Lorem ipsum dolor sit amet | SIC           |                         |        |
|   |                  |                            | Lorem ipsum dolor sit amet          | Lorem ipsum dolor sit amet | Lorem ipsum dolor sit amet | 50            |                         |        |
|   |                  |                            | Lorem ipsum dolor sit amet          | Lorem ipsum dolor sit amet | Lorem ipsum dolor sit amet |               |                         |        |
|   |                  |                            |                                     |                            |                            |               |                         |        |
|   |                  |                            | SÃO PAULO                           | •                          |                            | f 🗙 🐵 in 📼 🕈  |                         |        |
| ٢ |                  |                            | GOVERNO DO ESTA                     | 00                         |                            |               |                         |        |
|   |                  |                            |                                     |                            |                            |               |                         | v      |

Fig. 10

5.2. Clique em Excluir, para excluirmos o componente.

| alerta_com_link pub<br>Abrir Formulário de L<br>Abrir Formulário de E<br>Excluit | Cor do titulo do modal:<br>Cor do componente<br>Topo do alerta modal.<br>Arquino do alerta modal.<br>Arquino da alerta veros myconnect/0453166e-e076-4668-bbfe-c75coe22f046/download.jpg/MOD-ALPERES&CACHED-ROOTWCRKSPACE-0453166e-e076-4668-<br>bbfe-c75coe22f046-v9RweFp<br>Link do alerta veros myconnect/0453166e-e076-4668-bbfe-c75coe22f046/download.jpg/MOD-ALPERES&CACHED-ROOTWCRKSPACE-0453165e-e076-4668-<br>bbfe-c75coe22f046-v9RweFp<br>Link do alerta veros myconnect/0453165e-e076-4668-bbfe-c75coe22f046/download.jpg/MOD-ALPERES&CACHED-ROOTWCRKSPACE-0453165e-e076-4668-<br>bbfe-c75coe22f046-v9RweFp<br>Link do alerta veros myconnect/0453165e-e076-4668-bbfe-c75coe22f046/download.jpg/MOD-ALPERES&CACHED-ROOTWCRKSPACE-0453165e-e076-4668-<br>bfe-c75coe22f046-v9RweFp<br>Link do alerta veros myconnect/0453165e-e076-4668-bbfe-c75coe22f046/download.jpg/MOD-ALPERES&CACHED-ROOTWCRKSPACE-0453165e-e076-4668-<br>bfe-c75coe22f046-v9RweFp<br>Link do alerta veros myconnect/0453165e-e076-4668-bbfe-c75coe22f046/download.jpg/MOD-ALPERES&CACHED-ROOTWCRKSPACE-0453165e-e076-4668-<br>bfe-c75coe22f046-v9RweFp<br>Link do alerta veros myconnect/0453165e-e076-4668-bbfe-c75coe22f046/download.jpg/MOD-ALPERES&CACHED-ROOTWCRKSPACE-0453165e-e076-4668-<br>bfe-c75coe22f046-v9RweFp<br>Link do alerta veros myconnect/0453165e-e076-4668-bbfe-c75coe22f046/download.jpg/MOD-ALPERES&CACHED-ROOTWCRKSPACE-0453165e-e076-4668-<br>bfe-c75coe22f046-v9RweFp<br>Link do alerta veros myconnect/0453165e-e076-4688-<br>Texto do alerta veros myconnect/0453165e-e076-4688-<br>Texto do alerta veros myconnect/0453165e-e076-4688-<br>Texto do alerta veros myconnect/0453165e-e076-4688-<br>Texto do alerta veros myconnect/0453165e-e076-4688-<br>Texto do alerta veros myconnect/0453165e-e076-4688-<br>Texto do alerta first myconnect/0453165e-e076-4688-<br>Texto do alerta first myconnect/0453165e-e076-4688-<br>Texto do alerta veros myconnect/0453165e-e076-4688-<br>Texto do alerta first myconnect/0453165e-e076-4688-<br>Texto do alerta first myconnect/0453165e-e076-4688-<br>Texto do alerta myconnect/0453165e-e076-4688-<br>Texto do alerta first myconnec |
|----------------------------------------------------------------------------------|----------------------------------------------------------------------------------------------------|
|                                                                                  | Palava-chave do alerta testa, link<br>▲ Atempãot<br>Preencha o campo de Palavra-chave do alerta e ao criar a imagem coloque o mesmo texto em perfil.<br>Imagens<br>▲ Adicionar Imagem<br>■ Imagem Alerta, link, exilições                                                                                                    |
|                                                                                  |                                                                                                    |
|                                                                                  |                                                                                                    |

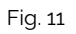

**5.3.** Em seguida, confirme a exclusão no botão OK para que o componente seja excluído de sua página.

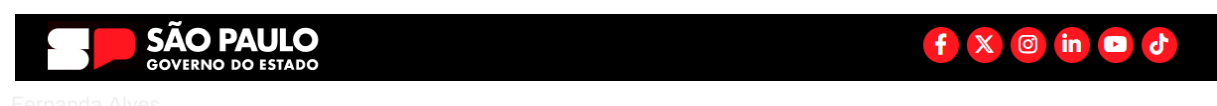

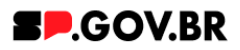

| Valuation of a Contraction of with Contraction   Image: Contraction of a With Contraction     Image: Contraction of a With Contraction     Image: Contraction of a With Contraction     Image: Contraction of a With Contraction     Image: Contraction of a With Contraction of a With Contraction of                                                                                                    | < | Site Publicado + Molo de Edição:                                                                                                    | : *A Pontaguês (Brasil) * <b>FICL</b> (1)                                                                                                    |
|----------------------------------------------------------------------------------------------------|---|----------------------------------------------------------------------------------------------------|----------------------------------------------------------------------------------------------------|
| Valuation de Contacté de Web (Contactual)          Image: Contact de Web (Contactual)       Image: Contact de Web (Contactual)       Image: Contact d                                                                                                    | - |                                                                                                    | A                                                                                                    |
| <text><text><text><text><text><text><text><text><text></text></text></text></text></text></text></text></text></text>                                                                                                    | - | Visualizador do Contextual)                                                                                                    | C+ C+                                                                                                    |
| 3                                                                                                    |   |                                                                                                    |                                                                                                    |
| <ul> <li>Comparison</li> <li>Comparison</li></ul>                                                                                                    |   | Cor do titulo do modal                                                                                                    |                                                                                                    |
| 3 The star star star star star star star star                                                                                                    |   | Cor do componente:                                                                                                    |                                                                                                    |
| Image: State State Sta                                 |   | Tipo do alerta modal                                                                                                    |                                                                                                    |
| Image:       Image:                                                                                                    |   | Arguno do alerta "vicentingiconnect/dats38bb=e9/8-4888+b94=c/bcd22f046/download.pg/MOD-AUFERES8C4CHEID-HOO) WOHKS-MCE-dats3<br>bhba-r75cno22f046-ubBruh                                                                                                    | 105e-e9/0-4008-                                                                                                    |
| Image: Set and the set and the set                                 |   | Link do alerta: www.ggoogle.com.br                                                                                                    |                                                                                                    |
| The detail detail det          |   | Titulo do modal: Componente Alerta com Link                                                                                                    |                                                                                                    |
| In the set of the set of the s    |   | Texto de aviso do alerta Asenção                                                                                                    |                                                                                                    |
| Plane should be the term (blue)                                                                                                    |   | Texto do alerta. Fara in tato si induntingati<br>Texto clouis exa uni do alerta. Clique anui                                                                                                    |                                                                                                    |
| ■ A sector The sector is a cancel as a cancel as a cancel as a magem coloque o mesmo texto em perfit.       Imagers     Imagers       Imagers     Imagers       Imagers     Imagers       Imagers     Imagers       Imagers     Imagers                                                                                                    |   | Palavra-chave do alerta teste_link                                                                                                    | Sector Sector Sect |
| Image:       Image:                                                                                                    |   | A Atensão                                                                                                    |                                                                                                    |
| C                                                                                                    |   | Preencha o campo de Palavra-chave do alerta e ao criar a imagem coloque o mesmo texto em perfi                                                                                                    |                                                                                                    |
| Contraction of the second "defaultion of the second "defaultion of the |   |                                                                                                    |                                                                                                    |
| Core en OK para endar "sefa_con_de". Caso celatas, diga en Cancelar.                                                                                                    |   | Excluir                                                                                                    |                                                                                                    |
| Control of the and a factor of the and a factor of the and a facto |   | Imagens I Imagens I<br>Imagens I Imagens I Imagens I Imagens I Imagens I Imagens I Imagens I Imagens I Imagens I Imagens I Imagens I Imagens I Imagens I Imagens I Imagens I Imagens I Imagens I Imagens Imagens Imagens I Imagens I Imagens I Imagens I Imagens I |                                                                                                    |
|                                                                                                    |   | Cinue em OK pasa excluir faleda com Infi: Caso contrátio disue em Canodar                                                                                                    | <i>6</i>                                                                                                    |
|                                                                                                    | Ð | O Adicionar ma:                                                                                                    |                                                                                                    |
|                                                                                                    |   | OK Genetier                                                                                                    |                                                                                                    |
|                                                                                                    |   | 👔 Imagem Aler                                                                                                    |                                                                                                    |
|                                                                                                    |   |                                                                                                    |                                                                                                    |
|                                                                                                    |   |                                                                                                    |                                                                                                    |
|                                                                                                    |   |                                                                                                    |                                                                                                    |
|                                                                                                    |   |                                                                                                    |                                                                                                    |
|                                                                                                    |   |                                                                                                    |                                                                                                    |
|                                                                                                    |   |                                                                                                    |                                                                                                    |
|                                                                                                    |   |                                                                                                    |                                                                                                    |
|                                                                                                    |   |                                                                                                    |                                                                                                    |
|                                                                                                    |   |                                                                                                    |                                                                                                    |
|                                                                                                    |   |                                                                                                    |                                                                                                    |
|                                                                                                    |   |                                                                                                    |                                                                                                    |
|                                                                                                    |   |                                                                                                    |                                                                                                    |
|                                                                                                    |   |                                                                                                    |                                                                                                    |
|                                                                                                    |   |                                                                                                    |                                                                                                    |

Fig. 12

5.4. Após os passos anteriores serem executados, o componente não estará mais disponível.

| <   | Site Publicado 👻 | Modo de Edição: 🦲 Altrado              |                                |                             |                             |               | 😨 : 🕅 A Português (Brasil) 🔻 | HCL () |
|-----|------------------|----------------------------------------|--------------------------------|-----------------------------|-----------------------------|---------------|------------------------------|--------|
| -   |                  |                                        | Gestão e Governo Di            | gital                       |                             |               |                              |        |
| 121 |                  |                                        |                                |                             |                             |               |                              |        |
|     |                  |                                        | Inicio                         |                             |                             |               |                              |        |
|     |                  |                                        |                                |                             |                             |               |                              |        |
|     | Vieu             | alizador do Conteúdo da Web            |                                |                             |                             |               |                              | 0-     |
|     |                  |                                        |                                |                             |                             |               |                              |        |
|     |                  | Aviso                                  |                                |                             |                             |               |                              | 0      |
|     |                  | Configuração inválida localizada Entre | em contato com o administrador |                             |                             |               |                              |        |
|     |                  |                                        |                                |                             |                             |               |                              | **     |
|     |                  |                                        |                                |                             |                             |               |                              | _      |
|     |                  |                                        |                                |                             |                             |               |                              |        |
|     |                  |                                        |                                |                             |                             |               |                              |        |
|     | 2                |                                        |                                |                             |                             |               |                              |        |
|     | 9                |                                        |                                |                             |                             |               |                              |        |
|     |                  |                                        |                                |                             |                             |               |                              |        |
|     |                  |                                        |                                |                             |                             |               |                              |        |
|     |                  |                                        | Categoria 1                    | Categoria 2                 | Categoria 3                 | Ouvidoria     |                              |        |
|     |                  |                                        | Lorem ipsum dolor sit arnet    | Lorem ipsum dolor sit amet  | Lorem ipsum dolor sit arnet |               |                              |        |
|     |                  |                                        | Lorem ipsum dolor sit arnet    | Lorem ipsum dolor sit arnet | Lorem ipsum dolor sit arnat | Transparência |                              |        |
|     |                  |                                        | Lorem ipsum dolor sit arnet    | Lorem ipsum dolor sit amet  | Lorem ipsum dolor sit amet  |               |                              |        |
|     |                  |                                        | Lorem ipsum dolor sit arnet    | Lorem ipsum dolor sit arnet | Lorem ipsum dolor sit arnet | SIC           |                              |        |
|     |                  |                                        | Lorem ipsum dolor sit arnet    | Lorem ipsum dolor sit arnet | Lorem ipsum dolor sit amet  |               |                              |        |
|     |                  |                                        | Lorem ipsum dolor sit amet     | Lorem ipsum dolor sit arnet | Lorem ipsum dolor sit arnet |               |                              |        |
|     |                  |                                        |                                |                             |                             |               |                              |        |
|     |                  |                                        |                                |                             |                             | f X @ in 🖬 🕈  |                              |        |
|     |                  |                                        |                                | Fie                         | 10                          |               |                              |        |
|     |                  |                                        |                                | FIC                         | J. 13                       |               |                              |        |

5.5. Após o componente ser excluído com sucesso, é necessário a exclusão também do \*portlet.

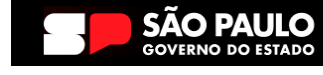

f X 🛛 in 🗖 🗸

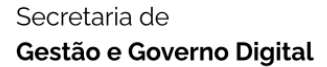

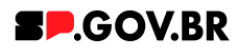

|   | Sata Publicado 💌 | Modo de Edição: AlVado                  |                                   |                             |                             |               | A Portugues (brasil) |
|---|------------------|-----------------------------------------|-----------------------------------|-----------------------------|-----------------------------|---------------|----------------------|
| Ŧ |                  |                                         | Gestão e Governo I                | Digital                     |                             |               |                      |
|   |                  |                                         | -                                 |                             |                             |               |                      |
|   |                  |                                         | Inicio                            |                             |                             |               |                      |
|   | Visuali          | izador do Conteúdo da Web               |                                   |                             |                             |               |                      |
|   |                  |                                         |                                   |                             |                             |               |                      |
|   |                  | Aviso                                   |                                   |                             |                             |               | 0                    |
|   |                  | Configuração inválida localizada. Entre | e em contato com o administrador. |                             |                             |               |                      |
|   |                  |                                         |                                   |                             |                             |               | S#                   |
|   |                  |                                         |                                   |                             |                             |               |                      |
|   |                  |                                         |                                   |                             |                             |               |                      |
|   |                  |                                         |                                   |                             |                             |               |                      |
|   |                  |                                         |                                   |                             |                             |               |                      |
| 0 | •                |                                         |                                   |                             |                             |               |                      |
|   |                  |                                         |                                   |                             |                             |               |                      |
|   |                  |                                         |                                   |                             |                             |               |                      |
|   |                  |                                         |                                   |                             |                             |               |                      |
|   |                  |                                         | Categoria 1                       | Categoria 2                 | Categoria 3                 | Ouvidoria     |                      |
|   |                  |                                         | Lorem ipsum dolor sit amet        | Lorem ipsum dolor sit arnet | Lorem ipsum dolor sit amet  |               |                      |
|   |                  |                                         | Lorem ipsum dolor sit amet        | Lorem ipsum dolor sit amet  | Lorem ipsum dolor sit arnet | Transparência |                      |
|   |                  |                                         | Lorem ipsum dolor sit amet        | Lorem ipsum dolor sit arret | Lorem ipsum dolor sit arnet |               |                      |
|   |                  |                                         | Lorem ipsum dolor sit amet        | Lorem ipsum dolor sit arnet | Lorem ipsum dolor sit amet  | SIC           |                      |
|   |                  |                                         | Lorem ipsum dolor sit amet        | Lorem ipsum dolor sit arnet | Lorem ipsum dolor sit amet  |               |                      |
|   |                  |                                         | Lorem ipsum dolor sit amet        | Lorem ipsum dolor sit arnet | Lorem ipsum dolor sit amet  |               |                      |
|   |                  |                                         |                                   |                             |                             |               |                      |
|   |                  |                                         | SÃO PAUL                          | 0                           |                             | f 🗙 🞯 in 📼 👌  |                      |
|   |                  |                                         | GOVERNO DO ESTA                   | 00                          |                             |               |                      |

Fig. 14

\*portlet - é um componente visual independente que pode ser utilizado para disponibilizar informações dentro de uma página Web.

#### 5.6. Clique em Excluir.

| <   | Site Publicado 🔹 Modo de Edição: 🦲 Alivado |                            |                    |                         |             |                     |              |             |         |        | D    | : X <sub>A</sub> , Português (Brasil) | . <b>HCL</b> () |
|-----|--------------------------------------------|----------------------------|--------------------|-------------------------|-------------|---------------------|--------------|-------------|---------|--------|------|---------------------------------------|-----------------|
| E I |                                            | Gestão e Gov               | erno Digital       |                         |             |                     |              |             |         | DK     |      |                                       | ^               |
|     |                                            |                            |                    |                         |             |                     |              |             |         |        |      |                                       |                 |
|     |                                            | Início Sandro              | Priscilla Antoni   | o Pedro Fabi            | io Fernanda | Ricardo He          | enrique Brur | na Simone 🗸 | Andre   | Andrea | igor |                                       |                 |
|     |                                            |                            |                    |                         |             |                     |              |             |         |        |      |                                       |                 |
|     | Visualízador do Conteúdo da Web            |                            |                    |                         |             |                     |              |             |         |        |      |                                       | D-              |
|     |                                            |                            |                    |                         |             |                     |              |             |         |        |      | Maximizar                             | _               |
|     | Aviso                                      |                            |                    |                         |             |                     |              |             |         |        |      | Minimizar                             | 0               |
|     | Configuração inválida localizada. Entre er | n contato com o admini     | istrador           |                         |             |                     |              |             |         |        |      | Aiuda                                 |                 |
|     |                                            |                            |                    |                         |             |                     |              |             |         |        |      | Excluir                               | <b>*</b>        |
|     |                                            |                            |                    |                         |             |                     |              |             |         |        |      | Ocultar                               |                 |
|     |                                            |                            |                    |                         |             |                     |              |             |         |        |      |                                       |                 |
|     |                                            |                            |                    |                         |             |                     |              |             |         |        |      |                                       |                 |
| G   |                                            |                            |                    |                         |             |                     |              |             |         |        |      |                                       |                 |
| Ì   |                                            |                            |                    |                         |             |                     |              |             |         |        |      |                                       |                 |
|     |                                            |                            |                    |                         |             |                     |              |             |         |        |      |                                       |                 |
|     |                                            |                            |                    |                         |             |                     |              |             |         |        |      |                                       |                 |
|     |                                            | Categoria 1                | Ca                 | ategoria 2              |             | Categoria 3         | 3            | Ouvido      | ria     |        |      |                                       |                 |
|     |                                            | Lorem ipsum dolor sit amer | t Lor              | em ipsum dolor sit ame  | ət          | Lorem ipsum dolor : | sit amet     |             |         |        |      |                                       |                 |
|     |                                            | Lorem ipsum dolor sit ame  | t Lor              | em ipsum dolor sit ame  | et          | Lorem ipsum dolor s | sit amet     | Transpa     | arência |        |      |                                       |                 |
|     |                                            | Lorem ipsum dolor sit ame  | t Lor              | em ipsum dolor sit ame  | et          | Lorem ipsum dolor s | sit amet     |             |         |        |      |                                       |                 |
|     |                                            | Lorem ipsum dolor sit ame  | t Lor              | em ipsum dolor sit ame  | et          | Lorem ipsum dolor : | sit amet     | SIC         |         |        |      |                                       |                 |
|     |                                            | Lorem ipsum dolor sit ame  | t Lor              | em ipsum dolor sit arne | ət          | Lorem ipsum dolor : | sitamet      |             |         |        |      |                                       |                 |
|     |                                            | Lorem ipsum dolor sit ame  | t Lor              | em ipsum dolor sit arne | et          | Lorem ipsum dolor : | sitamet      |             |         |        |      |                                       |                 |
|     |                                            |                            |                    |                         |             |                     |              |             |         |        |      |                                       |                 |
|     |                                            |                            | PAULO<br>DO ESTADO |                         |             |                     |              | f X         | l in    | D 0    |      |                                       |                 |

Fig. 15

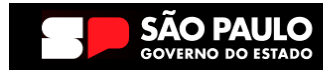

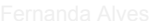

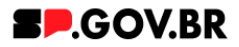

5.7. Confirme a exclusão no botão Sim para que o portlet seja excluído.

| <<br> | de Phálicado + Mode de Elegie: e Ativado<br>Gestão e Governo I | Digital                     |                                           | BP.GOV.DK                       | i <sup>y</sup> <sub>A.</sub> Português (Brasil) • <b>FICL</b> () |  |  |  |  |  |
|-------|----------------------------------------------------------------|-----------------------------|-------------------------------------------|---------------------------------|------------------------------------------------------------------|--|--|--|--|--|
|       | Inicio Sandro Priscilla                                        | Antonio Pedro Fabio         | Fernanda Ricardo Henrique Bi              | runa Simone 🗸 Andre Andrea igor |                                                                  |  |  |  |  |  |
|       | Visualizador do Conteúdo da Web                                |                             |                                           |                                 |                                                                  |  |  |  |  |  |
|       |                                                                |                             |                                           |                                 | 0                                                                |  |  |  |  |  |
|       | Aviso                                                          |                             |                                           |                                 |                                                                  |  |  |  |  |  |
|       |                                                                |                             |                                           |                                 | S                                                                |  |  |  |  |  |
|       |                                                                | _                           | 0                                         |                                 |                                                                  |  |  |  |  |  |
|       |                                                                | Excluir Portlet             |                                           |                                 |                                                                  |  |  |  |  |  |
| 0     |                                                                | Tem certeza de q            | ue deseja remover este portlet da página? |                                 |                                                                  |  |  |  |  |  |
|       |                                                                | Sim Não                     |                                           |                                 |                                                                  |  |  |  |  |  |
|       | Octoorda 1                                                     | Colored 2                   |                                           |                                 |                                                                  |  |  |  |  |  |
|       | Categoria 1                                                    | Categoria 2                 | Categoria 3                               | Ouvidoria                       |                                                                  |  |  |  |  |  |
| _     |                                                                |                             |                                           |                                 |                                                                  |  |  |  |  |  |
| _     |                                                                |                             |                                           | Transparência                   |                                                                  |  |  |  |  |  |
| _     | Lorem ipsum dolor sit amet                                     | Lorem ipsum dolor sit arnet | Lorem ipsum dolor sit arnet               |                                 |                                                                  |  |  |  |  |  |
|       | Lorem ipsum dotor sit amet                                     | Lorem ipsum dotor sit arret | Lorem ipsum dotor sit amet                | SIC                             |                                                                  |  |  |  |  |  |
|       | Lorem insum toolor sit amet                                    | Lorem ipsum dotor sit amet  | Lorem josum dolor sit amet                |                                 |                                                                  |  |  |  |  |  |
|       |                                                                |                             |                                           |                                 |                                                                  |  |  |  |  |  |
|       |                                                                | 0                           |                                           | (f) 🗶 📵 in 💷 👌                  |                                                                  |  |  |  |  |  |
|       | Fig. 16                                                        |                             |                                           |                                 |                                                                  |  |  |  |  |  |

5.8. Pronto! A exclusão total do componente foi executada com sucesso.

| Site Publicado + Modo de Bélção: DESATIVADO |                                                                                           |                                                                                        |                                                                                           | 6             | <br>ICL () |
|---------------------------------------------|-------------------------------------------------------------------------------------------|----------------------------------------------------------------------------------------|-------------------------------------------------------------------------------------------|---------------|------------|
|                                             | Secretaria de<br>Gestão e Governo Digi                                                    | tal                                                                                    |                                                                                           |               |            |
|                                             | Inicio                                                                                    |                                                                                        |                                                                                           |               | 0          |
|                                             |                                                                                           |                                                                                        |                                                                                           |               | *          |
|                                             |                                                                                           |                                                                                        |                                                                                           |               |            |
|                                             |                                                                                           |                                                                                        |                                                                                           |               |            |
|                                             | Categoria 1                                                                               | Categoria 2                                                                            | Categoria 3                                                                               | Ouvidoria     |            |
|                                             | Lorem ipsum dolor sit amet<br>Lorem ipsum dolor sit amet<br>Lorem ipsum dolor sit amet    | Lorem ipsum dolor sit amet<br>Lorem ipsum dolor sit amet<br>Lorem ipsum dolor sit amet | Lorem ipsum dolor sit arnet<br>Lorem ipsum dolor sit arnet<br>Lorem ipsum dolor sit arnet | Transparência |            |
|                                             | Lorem ipsum dolor sit arnet<br>Lorem ipsum dolor sit arnet<br>Lorem ipsum dolor sit arnet | Lorem ipsum dolor sit amet<br>Lorem ipsum dolor sit amet<br>Lorem ipsum dolor sit amet | Lorem ipsum dolor sit arnet<br>Lorem ipsum dolor sit arnet<br>Lorem ipsum dolor sit arnet | SIC           |            |

Fig. 17

# 6. Contato para dúvidas

Email para contato: suporte.cms@apoioprodesp.sp.gov.br

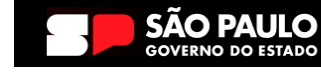

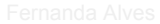